## Cómo crear un ticket en nuestro portal CORE

En este artículo detallaremos los pasos para crear un ticket desde nuestro portal de clientes, CORE.

• Ingrese al portal CORE desde el siguiente *link* o desde nuestra página oficial https://www.hostdime.com.mx/, en la esquina superior derecha encontrará la opción "Ingreso a clientes":

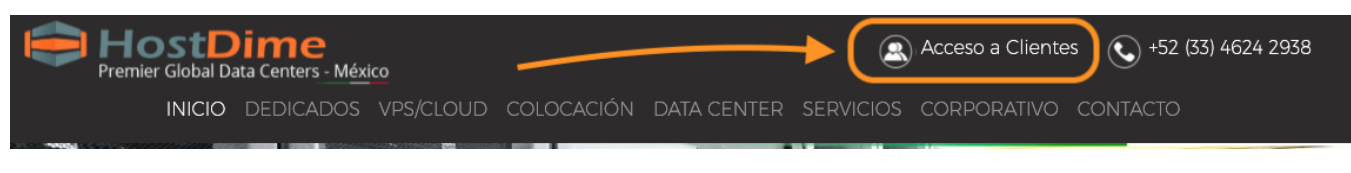

• En el Escritorio, bajo al menu "Soporte", de click sobre la opción "Crear un nuevo ticket".

|                                                                                                    | K in the second second | lostDime                  | 2 1         | Panel de Cliente COF                                                                                       | RE                                                                                                    |
|----------------------------------------------------------------------------------------------------|----------------------------------------------------------------------------------------------------|---------------------------|-------------|----------------------------------------------------------------------------------------------------|----------------------------------------------------------------------------------------------------|
| Escritorio I                                                                                                    | Productos Servici                                                                                                    | os Soluciones de Software | Facturación | Soporte                                                                                                    | 1                                                                                                    |
| Scritorio                                                                                                    |                                                                                                    |                           | Actualizar  | Crear un nuevo ticket<br>Vizualizar Tickets Abiertos<br>Visualizar Tickets Cerrados<br>View Previous Chats | ear un nuevo ticket<br>zualizar Tickets Abiertos<br>sualizar Tickets Cerrados<br>ew Previous Chats Actualizar |
| Ultimo Ingreso                                                                                                    |                                                                                                    |                           |             | Iniciar Sesion de Chat<br>Solicitar IPs adicionales<br>Usuario de IM?                                      | español                                                                                                    |
| <ul> <li>Posteriormente proceda en llegar cada apartado del formulario. Con el fin de que genere un ticket con información útil y especifica del problema, consulte el siguiente artículo.</li> <li>Finalmente de click en "Crear nuevo Ticket", este será enviado al departamento seleccionado para su atención.</li> </ul> |                                                                                                    |                           |             |                                                                                                    |                                                                                                    |
|                                                                                                    | C Autorizo HostDime México cambiar cualquier contraseña necesaria para solucionar el problema                                                                                                    |                           |             |                                                                                                    |                                                                                                    |
|                                                                                                    |                                                                                                    |                           |             |                                                                                                    |                                                                                                    |